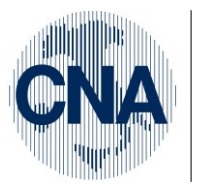

Ferrara Forlì-Cesena Ravenna Reggio Emilia **CNA - Rete Per l'Informatica** SOFTWARE GESTIONALE E CONSULENZA PER LA PICCOLA, MEDIA E GRANDE AZIENDA

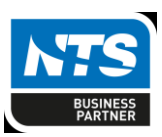

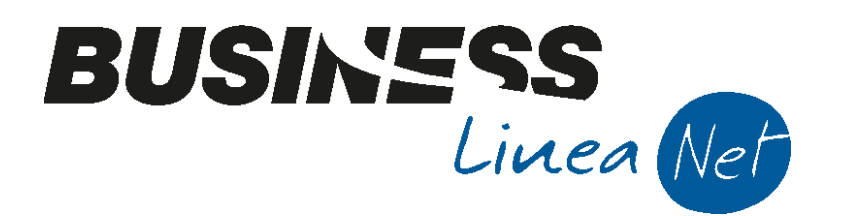

# Regime\_Iva\_di\_cassa

Regime\_lva\_di\_Cassa

Rev. 26/08/2015

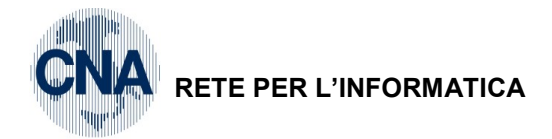

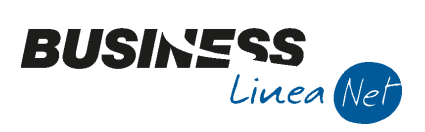

# Indice dei Contenuti

| Documenti emessi in regime iya di cassa(modulo vendite/magazzino)                | _ |
|----------------------------------------------------------------------------------|---|
|                                                                                  | 5 |
| LA GESTIONE CONTABILE DEI DOCUMENTI                                              | 7 |
| Emessa fattura con IVA di cassa                                                  | 7 |
| Emessa nota di accredito con IVA di cassa                                        | 8 |
| Incasso fatture (e pagamento note di accredito) con IVA di cassa                 | 8 |
| Operazioni attive escluse dal regime Iva di cassa                                | 9 |
| Generazione effetti                                                              | 9 |
| Registrazione insoluti                                                           | 0 |
| Gestione effetti per ft. emesse prima del passaggio al regime iva di cassa       | 0 |
| REGISTRAZIONE DOCUMENTI RICEVUTI IVA DI CASSA                                    | 2 |
| Fatture ricevute Iva di cassa                                                    | 2 |
| Causali contabili Ft.ricevute Iva di cassa:                                      | 2 |
| Note accredito ricevute Iva di cassa                                             | 3 |
| Causali contabili Note credito ricevute Iva di cassa:                            | 4 |
| Pagamento Fatture (e incasso note di accredito) con IVA di cassa14               | 4 |
| Limitazioni14                                                                    | 4 |
| Operazioni passive escluse dal regime Iva di cassa14                             | 4 |
| NOTE OPERATIVE PER GESTIONE PRIMO ANNO SU Business.net                           | 5 |
| STAMPA LIQUIDAZIONE IVA                                                          | 6 |
| Superamento della soglia di € 2.000.000 di volume d'affari                       | 8 |
| Controllo Operazioni: Documenti da incassare/pagare dopo un anno dall'operazione | 9 |
| TABELLA CONTABILIZZAZIONE RITENUTE                                               | 0 |
| Revisioni                                                                        | 1 |

| Regime_Iva_di_Cassa | Rev. 26/08/2015 | Pag.:2 |
|---------------------|-----------------|--------|
|                     |                 |        |

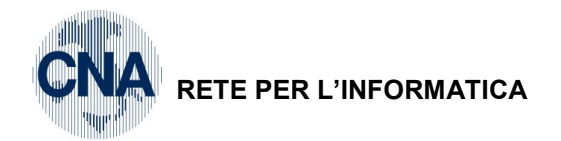

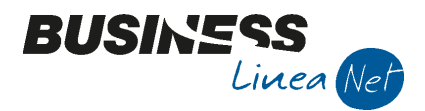

L'art. 32 bis del D.L. 22/06/12 n. 83, convertito con la L. 07/08/12 n. 134, ha previsto la possibilità, per i soggetti passivi dotati di numero di partita IVA con volume di affari inferiore a 2.000.000 di euro, di optare per la liquidazione dell'Iva secondo la contabilità di cassa.

#### Il nuovo regime è omnicompresivo, ovvero riguarda tutte le operazioni poste in essere dall'azienda.

Con il sistema dell'esigibilità differita, fermo restando che la fattura viene emessa sempre secondo i normali termini, è possibile <u>spostare il momento del versamento dell'IVA</u> all'Erario al momento in cui si verifica il pagamento dell'importo della relativa fattura da parte del cliente; in caso di incasso parziale del corrispettivo, l'imposta verrà computata in liquidazione periodica in modo proporzionale. L'imposta diverrà comunque esigibile trascorso un anno dal momento dell'effettuazione dell'operazione, a meno che il cliente, nel frattempo non sia stato assoggettato a procedure concorsuali.

Le fatture emesse con applicazione del regime lva di cassa, dovranno riportare la dicitura "**Operazione** soggetta a liquidazione dell'IVA secondo la contabilità di cassa ai sensi dell'art. 32-bis del D.L. 22/06/2012 n. 83 convertito con la L. 07/08/2012, n. 134"

La disciplina dell'Iva di cassa è **esclusa** in caso di:

- Operazioni effettuate nell'ambito di regimi speciali di determinazione dell'Iva;
- Cessioni di beni e prestazioni di servizi effettuate nei confronti di privati;
- Operazioni in reverse charge (attive e passive);
- Operazioni con lva ad esigibilità differita effettuate nei confronti di enti pubblici (art. 6, 5°c. DPR 633/72)
- Acquisti intracomunitari di beni;
- Importazioni di beni;
- Le estrazioni di beni dai depositi Iva.

Il diritto alla detrazione dell'Iva relativa ai documenti ricevuti, può essere esercitato solo dal momento in cui si verifica il pagamento della fattura al fornitore o decorso un anno dal momento in cui l'imposta diviene esigibile; in caso di pagamento parziale del corrispettivo l'imposta verrà computata in liquidazione periodica in modo proporzionale.

# IMPOSTAZIONI

Nel momento in cui si decide di optare per il regime Iva di cassa, occorre impostare tale regime nelle attività iva.

<u>1 – Tabelle e Archivi – C – Ditte – 1 – Anagrafica ditta</u>

Selezionare la propria azienda e, nella videata successiva, cliccare la cartellina rossa – Dati lva per anno

| ANAGRAFICA DITTA                                                                  |                       |                                   |                                                            |
|-----------------------------------------------------------------------------------|-----------------------|-----------------------------------|------------------------------------------------------------|
| 🗋 🎙 💾 ン 前 👫 🖺 📮 🔮                                                                 | ) 🕩 👘                 |                                   |                                                            |
| Codice CNA Dati IVA per ann                                                       | io (CTRL+F8)          |                                   | Logo azienda per report                                    |
| Rag. sociale CNA SERVIZI SOC.COOP. A R.L.                                         | Sigla ricerca         | CNA SERVIZI                       |                                                            |
| Colore                                                                            | Tipo sogg.            | Persona giuridica                 | L'immagine sarà prelevata da cartella<br>'C: \rpi \Images' |
| <u>1</u> - Generale <u>2</u> - Pers. fisica/giurid. <u>3</u> - Altri dati / varie | e <u>4</u> - Dati cor | ntabili <u>5</u> - Libro giornale | <u>6</u> - Dati IVA/Cespiti                                |

Confermare con OK l'apertura dell'anno Iva

| Business NET        |                              |
|---------------------|------------------------------|
| Anno IVA da aprire: | <u>O</u> k<br><u>C</u> ancel |
| 2015                |                              |

| Regime_Iva_di_Cassa | Rev. 26/08/2015 | Pag.:3 |
|---------------------|-----------------|--------|
|---------------------|-----------------|--------|

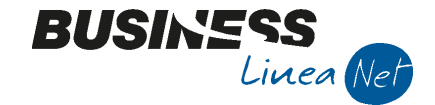

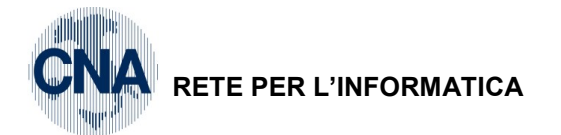

## Nella videata successiva cliccare la Cartellina gialla – Attività Iva

| DATI IVA PER ANNO 2015  | × |
|-------------------------|---|
| 🤍 🖹 う 前 禍 🔍 🖡 🕢 🕪       |   |
| Attività IVA (CTRL +F7) |   |

#### Spuntare il campo Iva di cassa

| P | 🕅 ATTIVITA' IVA ANNO 2015 < CNA - CNA SERVIZI SOC.COOP> |        |                |              |             |                          | -          |         |   |
|---|---------------------------------------------------------|--------|----------------|--------------|-------------|--------------------------|------------|---------|---|
|   |                                                         | 83     | 1 👭 🕜 🕨        | $\frown$     |             |                          |            |         |   |
|   |                                                         | Codice | Descrizione    | Iva di cassa | Periodicità | Maggioraz, per interessi | Beni usati | Cod. be | D |
| 1 |                                                         |        | Attività Unica |              | Mensile     |                          | No         | 0       |   |
| 8 | 9                                                       |        |                |              |             |                          |            |         |   |

Confermare le modifiche cliccando Dischetto/Aggiorna, uscire e tornare alla videata principale di Anagrafica ditta e selezionare **Strumenti – Dati aggiuntivi contabilità** 

| 🛃 ANAGRAFICA DITTA                        |                                                          |                  |                                              |  |  |
|-------------------------------------------|----------------------------------------------------------|------------------|----------------------------------------------|--|--|
| 🔁 🖓 💾 🗅 🗊 👫 🖺 📮 🕢 🖓                       |                                                          |                  |                                              |  |  |
| Codice CNA                                | Wizard ditta                                             |                  | Logo azienda per report                      |  |  |
| Rag. sociale CNA SERVIZI SOC.COOP. A.R.L. | <ul> <li>Dati aggiuntivi contabilità</li> </ul>          | CTRL+I           |                                              |  |  |
|                                           | Dati aggiuntivi cespiti<br>Dati aggiuntivi parcellazione | CTRL+A<br>CTRL+P | agine sarà prelevata da cartella<br>VImages' |  |  |

Nella videata successiva togliere la spunta dal campo Emissione effetti con chiusura cliente

|                      | 🛃 DATI AGGIUNTIVI CONTABILITA' <c< th=""><th>NA - CNA SERVIZI SOC.COOP&gt;</th><th>×</th></c<> | NA - CNA SERVIZI SOC.COOP>                                         | ×    |
|----------------------|------------------------------------------------------------------------------------------------|--------------------------------------------------------------------|------|
|                      | 🗄 🌢 👭 📀 🕩                                                                                      |                                                                    |      |
|                      |                                                                                                |                                                                    |      |
|                      | Intestazione su bollati                                                                        | Intesta e numera automaticamente                                   |      |
|                      | Combinazioni per stampa descr.aggiunt.                                                         | Sì Libro Giornale/No registri Iva/Sì Partitari                     |      |
|                      |                                                                                                |                                                                    |      |
|                      | Nome file excel per riclassificazione CEE                                                      | bscgbice-CNA.xls                                                   |      |
|                      | Nome file excel per riclassificato                                                             | bscgbric-cna.xls                                                   |      |
|                      | Tipo chiusure                                                                                  | Chiusure post-fine esercizio e progressivi Libro Giornale distinti |      |
|                      | Gestione ratei e risconti                                                                      | Gestione percip./ritenute integrata con (                          | CG   |
| $\boldsymbol{\zeta}$ | Emissione effetti con chiusura cliente                                                         | Gestione Iva ad esigib, differita come re                          | 8    |
|                      | Ocotione stanziamenti                                                                          | Gest. punto/att. senza studi di settore A                          | AS   |
|                      | Nuova gestione Provvigioni su incassa                                                          | to Ripartisci competenza costi/ricavi su mes                       | se   |
|                      | Gestione lotti alfanumerici                                                                    | Contabilizzaz. automatica fatture da ma                            | gaz. |

Confermare le modifiche cliccando Dischetto/Aggiorna, tornare alla videata principale di Anagrafica ditta, confermare con Dischetto/Aggiorna e tornare al menù principale.

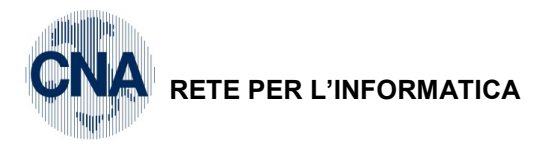

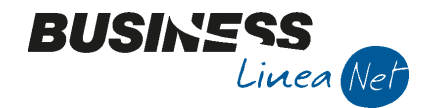

## <u>1 – Tabelle e Archivi – 6 – Tabelle Amm/Contabili – M – Personalizz. Cont.Generale</u>

Posizionarsi a **Pagina 5 – Contropartite 1** ed compilare il campo **Contropartita Clienti C/RB: 2158**, che dovrà essere utilizzato in fase generazione effetti e confermare cliccando Dischetto/Aggiorna.

| Percentuale fido per solo avvertimento 100,00                           | Percentuale media insoluti 0,00 Giorni di attesa su esito RB    |
|-------------------------------------------------------------------------|-----------------------------------------------------------------|
| <u>1</u> Causali 1 <u>2</u> Causali 2 <u>3</u> Conti 1 <u>4</u> Conti 2 | 5 Contropartite 1 6 Contropartite 2 Z Versamenti 8 Stanziamenti |
| Contropartita sottoconti effetti                                        | 1095 . Ric.banc. in portafoglio                                 |
| Contropartita sottoconti differenze attive su cambi                     | 1826 🔤 Utili cambio realizz. comm.li                            |
| Contropartita sottoconti differenze passive su cambi                    | 1653 🔤 Perdite cambio realizz comm.li                           |
| Contropartita sottoconti abbuoni attivi                                 | 1825 🔤 Altri abbuoni e arrot. attivi                            |
| Contropartita sottoconti abbuoni passivi                                | 1657 🔤 Arrotondamenti passivi vari                              |
| Contropartita conto cassa                                               | 1162 🔤 Cassa contanti                                           |
| Contropartita differenze attive di conversione                          | 1332 🔤 Differenze di conversione                                |
| Contropartita differenze passive di conversione                         | 1332 🔤 Differenze di conversione                                |
| Controp. patrim. utile d'esercizio                                      | 1372 🔤 Utile d'esercizio (St.Patr.)                             |
| Controp. patrim. perdita d'esercizio                                    | 1168 Perdita d'esercizio (St.Patr.)                             |
| Controp. econom. risultato d'esercizio (utile)                          | 1924 🛄 Utile d'esercizio (C.Econ.)                              |
| Controp. econom. risultato d esercizio (perdita)                        | 1925 Perdita d'esercizio (C.Econ.)                              |
| Contropartita Clienti C/RB                                              | 2158 🔜 Ric.banc. iva di cassa                                   |

# Documenti emessi in regime iva di cassa(modulo vendite/magazzino)

Per emettere DDt/Fatture emesse in regime Iva di cassa, è necessario utilizzare un Tipo Bolla/ft. specifico – **72 – Iva di cassa**, impostato come da videata sottostante.

1 – Tabelle e Archivi – K – Tabelle ditta aziendali (altre) – G – Tipi Bolle/ft.

| 💀 TIPI BOLLE E FATTURE < CNA - CNA SERVIZI SOC.COOP>                                                                                                    |                                                                                                    |                                                                                                    |  |  |  |  |  |
|----------------------------------------------------------------------------------------------------|----------------------------------------------------------------------------------------------------|----------------------------------------------------------------------------------------------------|--|--|--|--|--|
|                                                                                                    |                                                                                                    |                                                                                                    |  |  |  |  |  |
| Tipo Bolla/Fattura<br>Descrizione<br>Contropartita<br>Magazzino 1<br>Magazzino 2<br>Causale Magazzino<br>Causale scarico produzione<br>Magazzino imp.<br>Listino Testata<br>Causale Trasporto<br>Centro C/A | 72       Mostra in zoom documenti di tipo         Ft.Iva di cassa       Image: Comparison of the second second secon | Opzioni         Oproga alla tabella personalizzata         Scorporo in testata bolla         Proforma         IVA ad esig.differita         Prezzo e sconti in bolla         Fatt./nota di accr. autotrasportatori         Fatt./nota di accr. acquisto extracee         Fatt./nota di accr. acq. reverse charge         No         Segue         Fattura |  |  |  |  |  |
| Divisione C/A                                                                                                    | 0                                                                                                    |                                                                                                    |  |  |  |  |  |
| Causale CA spese di piede                                                                                                    | 0                                                                                                    | Documento d'acconto                                                                                                    |  |  |  |  |  |
| Causale CG per contabilizz.                                                                                                    | 1009 🔤 Em.Fatt.Iva di cassa                                                                                                    | No                                                                                                    |  |  |  |  |  |

| Regime_lva_di_Cassa | Rev. 26/08/2015 | Pag.:5 |
|---------------------|-----------------|--------|
|---------------------|-----------------|--------|

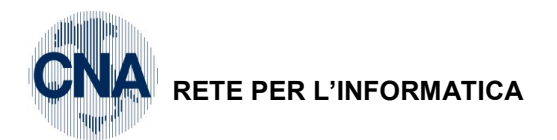

BUSINESS Linea Net

In caso di emissione di Nota di credito, sarà necessario utilizzare il tipo Bolla/ft. 117 - N.credito iva di cassa

| First Solle E Fatture <0                                                         | CNA - CNA SERVIZI SOC.COOP>                                                                                                    |                                                                                                    |
|----------------------------------------------------------------------------------|----------------------------------------------------------------------------------------------------|----------------------------------------------------------------------------------------------------|
| 🗎 🖪 🍮 î 🖊                                                                        | 0000 🔤 🖶 📮 🛛 🕪                                                                                                    |                                                                                                    |
| Tipo Bolla/Fattura<br>Descrizione<br>Contropartita<br>Magazzino 1<br>Magazzino 2 | 117       Mostra in zoom documenti di tipo         N.credito Iva di cassa          0          1       Magazzino Centrale         0          2       Peso da Clienti | Opzioni         ✓ Deroga alla tabella personalizzata         Scorporo in testata bolla         Proforma         IVA ad esig.differita         Prezzo e sconti in bolla         Fatt./nota di accr. autotrasportatori |
| Causale scarico produzione<br>Magazzino imp.<br>Listino Testata                  |                                                                                                    | Fatt./nota di accr. acquisto extracee Fatt./nota di accr. acq. reverse charge No Segue                                                                                                    |
| Causale Trasporto<br>Centro C/A<br>Divisione C/A                                 | 21         Reso da Clienti           0            0                                                                                                    | Tipo prestazione<br>Cessione di beni                                                                                                    |
| Causale CA spese di piede<br>Causale CG per contabilizz.                         | 0 1011 N.Acc.Iva di cassa                                                                                                    | Documento d'acconto No                                                                                                    |

#### N.B.: I nuovi tipi bolle/ft sono già presenti sul database Standard CNA.

Si ricorda che per le operazioni non rientranti nel regime lva di cassa (esportazioni, cessioni intracomunitarie, operazioni in reverse charge, operazioni verso privati e/o enti pubblici), si dovranno utilizzare i tipi bolle/ft. impiegati in precedenza.

1 – Tabelle e Archivi – A – Tabelle Comuni Aziendali – A – Personalizzazione vendite

Posizionarsi a **Pagina 3** ed indicare il nuovo tipo bolla/ft per Iva di cassa che dovrà essere proposto in fase di emissione documenti di magazzino e confermare cliccando Dischetto/Aggiorna.

| Z PERSONALIZZAZIONE VENDITE < CNA - CNA SERVIZI SOC.COOP>       |                 |                    |                                                                   |  |  |  |
|-----------------------------------------------------------------|-----------------|--------------------|-------------------------------------------------------------------|--|--|--|
| 💾 🍮 👭 💶 🔪 🖓 🕩                                                   |                 |                    |                                                                   |  |  |  |
| Pagina <u>1</u> Pagina <u>2</u> Pagina <u>3</u> Pagina <u>4</u> | Pagina <u>5</u> | Pagina <u>6</u>    |                                                                   |  |  |  |
| Tipo bolla/fattura generico per testata bolla                   | 72 🔤            | Ft.Iva di cassa    |                                                                   |  |  |  |
| Codice contropartita testata bolla                              | 101 🔤           | Vendite merci      |                                                                   |  |  |  |
| Codice magazzino testata bolla                                  | 1 🔤             | Magazzino Centrale |                                                                   |  |  |  |
| Codice causale magazzino testata bolla                          | 20 🔤            | Vendita            |                                                                   |  |  |  |
| Listino testata bolla                                           | 1               |                    |                                                                   |  |  |  |
| Codice causale trasporto piede bolla                            | 20 🔤            | Vendita            |                                                                   |  |  |  |
| Trasporto a cura del (piede bolla)                              | Mittente        |                    | Scorporo in testata bolla<br>V Proposta data/ora inizio trasporto |  |  |  |
| Stanziamenti:                                                   |                 |                    |                                                                   |  |  |  |
| Tipo bolla/fattura resi clienti                                 | 0 🔤             |                    |                                                                   |  |  |  |
| Tipo bolla/fattura resi fornitori                               | 0 🔤             |                    |                                                                   |  |  |  |
|                                                                 |                 |                    |                                                                   |  |  |  |
|                                                                 |                 |                    |                                                                   |  |  |  |
|                                                                 |                 |                    |                                                                   |  |  |  |

| Regime_Iva_di_Cassa | Rev. 26/08/2015 | Pag.:6 |
|---------------------|-----------------|--------|
|---------------------|-----------------|--------|

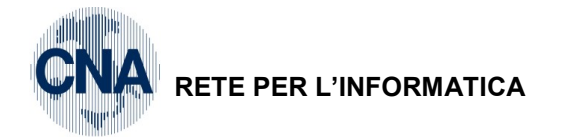

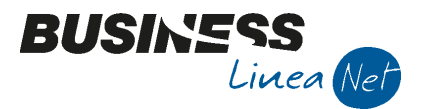

# LA GESTIONE CONTABILE DEI DOCUMENTI

N.B.: Il numero partita utilizzato in fase di registrazione di note di accredito deve essere sempre diverso dal numero partita relativo alla fattura (non è possibile quindi compensare direttamente una nota di accredito con una fattura).

Vediamo ora gli esempi relativi alle varie registrazioni.

# Emessa fattura con IVA di cassa

Causale: 1009 – Em.Fatt.Iva di cassa

Num.Doc: 6

Data Doc: 15/01/2015

Cliente: Sidercoop S.r.l.

Imponibile: € 2.540,16 soggetto ad IVA 22%

Totale documento: € 3.099,00 Contropartita: Vendita prodotti finiti

| 🕅 GESTIONE PRIMA NOTA < CNA - CNA SERVIZI SOC.COOP>                                                                            |
|----------------------------------------------------------------------------------------------------|
| 🗋 🗎 🖣 💾 🍮 🗊 🚧 🔀 🏏 🏏 🏏 Documento + 🖼 + 🔤 💽 🛞 🕢 🕪                                                                                |
| Eserdzio Corrente Ese da 01/01/2015 al 31/12/2015 Data/num reg. 15/01/2015 🔤 1 🔤 CNA - CNA SERVIZI                             |
| Causale 1009 Em.Fatt.Iva di cassa Serie/num. Doc. 6 Data Doc. 15/01/2015 🔤                                                     |
| Des. agg.         Ult. D.         Valuta         0 ···         Cambio         0,000000000                                      |
| Dati IVA:                                                                                                    |
| N° reg. Vendite 1 Prot. 6 Attività Unica                                                                                       |
| Cod. conto C/F (D) 16010002 Sidercoop Srl - Viale Po, 85 - 41034 FINALE Cod. pag. 31 . R.B. 30 d FM                            |
| Ns. Banca 0                                                                                                    |
| Totale documento         3.099,00         Partita: Serie/Num/Anno         6         2015         Partita:                      |
| Sottoco Dare/Avere Cod. IVA Descr. IVA Aliq. Imponibile Iva Tipo Acq. Iva 15/01/2015                                           |
| 1         33300001         Avere         22         IVA 22%         22,00         2.540,16         558,84         Non definito |
| Imp: -2.540.16                                                                                                    |
| Iva: -558,84                                                                                                    |
| Conto Descrizione conto Num. partita Anno partita Dare Avere Da data comp. Descr. suppl.                                       |
| 1 60030001 Vendite prodotti finiti 6 2015 0,00 <b>2.540,16</b> 15/01/2015                                                      |
|                                                                                                    |
|                                                                                                    |
|                                                                                                    |
| Inserire contropartita ricavo e importo Saldo attuale 0,00                                                                     |
| Tot. D/A/Diff. 3.099,00 3.099,00 0,00 Prof/ <u>Rit</u> /Cesp <u>Partitario</u> Cont. <u>A</u> nalitica <u>S</u> cadenze        |
|                                                                                                    |

Regime\_lva\_di\_CassaRev. 26/08/2015Pag.:7

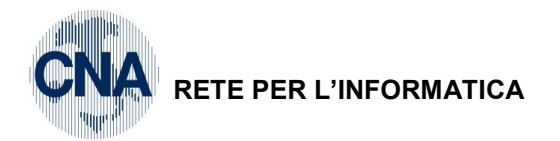

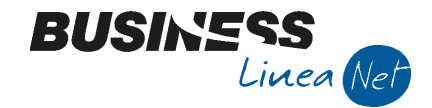

# Emessa nota di accredito con IVA di cassa

Causale: 1011 N.acc.Iva di cassaNumero Doc: 10Data: 15/01/2015Cliente: Sidercoop S.r.I.Totale documento: €

Imponibile: € 125,41 sogg. IVA 22%

Totale documento: € 153,00 Contropartita: Vendite prodotti finiti

| B <sub>4</sub> | 🔀 GESTIONE PRIMA NOTA < CNA - CNA SERVIZI SOC.COOP> |                 |               |                          |                              |                             |                      |           | - • ×         |             |               |                                                                                                    |
|----------------|-----------------------------------------------------|-----------------|---------------|--------------------------|------------------------------|-----------------------------|----------------------|-----------|---------------|-------------|---------------|----------------------------------------------------------------------------------------------------|
|                |                                                     | 3               | î // :        | メン シ                     | ? ×/ D                       | ocumento                    | • 🖽 •                | NIS       | 3             |             |               |                                                                                                    |
| Ese            | ercizio Correr                                      | nte 🔽           | Es.d          | a 01/01/2015             | al 31/12/20                  | 15 Data                     | a/num reg. 1         | 5/01/201  | 5 🔤 🔹         | 2           | CNA -         | CNA SERVIZI                                                                                                    |
| Ca             | usale                                               | 1011 - N.       | Acc.Iva di ca | sa                       |                              | Ser                         | ie/num. Do           | с.        |               | 10          | Data Do       | <b>c.</b> 15/01/2015 🔤                                                                                                    |
| Des            | s. agg.                                             |                 |               |                          |                              | t. D. Val                   | uta                  |           | 0 🔤           | Ci          | ambio         | 0,00000000                                                                                                    |
| Dat            | i IVA:                                              |                 |               |                          |                              |                             |                      |           |               |             |               |                                                                                                    |
| Nº             | reg. Vendi                                          | te              | 1 Prot.       |                          | 10 Atti                      | vità Unica                  |                      |           |               |             |               |                                                                                                    |
| Co             | d. conto C/I                                        | F (A)           | 160 1000 2    | Sidercoop 9<br>EMILIA MO | Srl - Viale Po<br>- 01328230 | o, 85 - 4103<br>)386 - 0132 | 34 FINALE<br>8230386 | Cod. pa   | ig. 3         | 1 🔤 R.B.    | 30 d FM       |                                                                                                    |
|                |                                                     |                 |               |                          |                              |                             |                      | Ns. Ban   | ca            | 0 🔤         |               |                                                                                                    |
| То             | otale docum                                         | ento            | 153,00        |                          |                              |                             |                      | Partita   | : Serie/Num// | Anno        | 10            | 2015 - 2015 - 20 |
|                | Sottoco                                             | Dare/Avere      | Cod. IVA      | Descr. IVA               |                              | Aliq.                       | Imponibile           | Iva       | Tipo Acq      |             | Iva           | 15/01/2015                                                                                                    |
| 2              | 33300001                                            | Dare            | 22            | IVA 22%                  |                              | 22,00                       | 125,4                | 41 27,    | ,59 Non defir | ito         |               |                                                                                                    |
| -              |                                                     |                 |               |                          |                              |                             |                      |           |               |             | Imp:          | 0.00                                                                                                    |
| <              |                                                     |                 |               | Ш                        |                              |                             |                      |           |               | >           | Iva:          | 0,00                                                                                                    |
|                | Conto                                               | Descrizione     | conto         | Nu                       | m. partita                   | Anno parti                  | ta Dare              | A         | vere          | Da data c   | omp. Des      | scr. suppl.                                                                                                    |
| 1              | 6003000                                             | 1 Vendite pro   | dotti finiti  |                          | 10                           | 20                          | 15 1                 | 25,41     | 0,0           | 0 15/01/201 | 5             |                                                                                                    |
|                |                                                     |                 |               |                          |                              |                             |                      |           |               |             |               |                                                                                                    |
|                |                                                     |                 |               |                          |                              |                             |                      |           |               |             |               |                                                                                                    |
|                |                                                     |                 |               |                          |                              |                             |                      |           |               |             |               | 5                                                                                                    |
| Ins            | erire controp                                       | artita ricavo e | importo       |                          |                              |                             |                      |           |               | Salo        | lo attuale    | 0.00                                                                                                    |
| Tot            | t. D/A/Diff.                                        | 0.0             | 00            | 153.00                   | -153.0                       | 00                          | Pr                   | of/Rit/Ce | sp Parti      | tario Co    | nt. Analitic  | a Scadenze                                                                                                    |
|                |                                                     | 0,0             |               | 110,00                   | 100,0                        | -                           |                      |           |               |             | <u>nancie</u> |                                                                                                    |

#### N.B.: <u>Non è possibile effettuare subito in scadenziario la compensazione tra la nota di accredito e</u> <u>la fattura alla quale essa fa riferimento.</u> La compensazione va registrata successivamente da gestione Prima nota, utilizzando la causale 111 – Compensazione partite.

# Incasso fatture (e pagamento note di accredito) con IVA di cassa

Per le registrazioni contabili degli incassi e dei pagamenti **continuare** ad utilizzare le causali contabili abituali:

## 40 – Incasso cliente

## 41 – Incasso clienti

# 63 - Pagamento nota di credito a cliente

Nel caso in cui si debba registrare un incasso parziale, in liquidazione lva viene riportata automaticamente l'Iva da versare relativamente alla parte della quota di incasso.

| Regime_Iva_di_Cassa | Rev. 26/08/2015 | Pag.:8 |
|---------------------|-----------------|--------|
|                     |                 | -      |

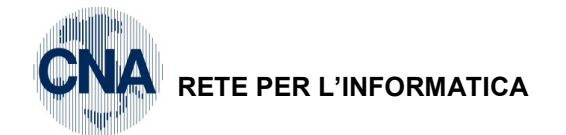

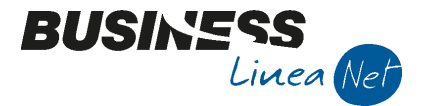

# Operazioni attive escluse dal regime Iva di cassa

In caso di emissione di fatture inerenti a:

- cessioni intracomunitarie,
  - cessioni all'esportazione,
  - operazioni assimilate alle cessioni all'esportazione
  - servizi internazionali o connessi agli scambi internazionali.

Oppure in caso di fatture emesse:

- emesse nei confronti di privati consumatori o di Enti non commerciali che non agiscono in esercizio di impresa;
- emesse a soggetti in reverse charge

Anche in caso di adesione al regime Iva di cassa si dovranno continuare ad utilizzare le causali contabili abituali in quanto tali ipotesi non rientrano nel nuovo regime.

#### Generazione effetti

Con la gestione lva di cassa, se per l'incasso delle fatture si utilizza la forma di pagamento Ri.Ba (oppure RID), durante la fase di generazione effetti, è obbligatorio emettere gli effetti senza chiudere/saldare il cliente.

Il programma genera automaticamente una registrazione del tipo Ric.banc.in portafoglio a Ric.banc. Iva di cassa, in modo che il cliente non venga chiuso e quindi considerato come non incassato ai fini della liquidazione Iva.

| ₿_4 | 🔀 GESTIONE PRIMA NOTA < CNA - CNA SERVIZI SOC.COOP>                                                |                          |              |               |          |          |                |              |  |
|-----|----------------------------------------------------------------------------------------------------|--------------------------|--------------|---------------|----------|----------|----------------|--------------|--|
|     | 📋 📄 🛡 📑 🍮 🏛 🙌 📈 🏏 沙 🦄 Documento - 🖼 - 🔤 💿 🛞 🕢 🕪                                                    |                          |              |               |          |          |                |              |  |
| Ese | Esercizio Corrente Se.da 01/01/2015 al 31/12/2015 Data/num reg. 15/01/2015 🔤 3 😳 CNA - CNA SERVIZI |                          |              |               |          |          |                |              |  |
| Cau | usale                                                                                              | 50 Emessi Effetti        |              | Serie/n       | um. Doc. |          | 6 Data Doc.    | 15/01/2015 🔤 |  |
| Des | . agg. <mark>RB al 28</mark>                                                                       | /02/15                   | U            | lt. D. Valuta |          | 0 🔤      | Cambio         | 0,00000000   |  |
|     | Conto                                                                                              | Descrizione conto        | Num. partita | Anno partita  | Dare     | Avere    | Descr. suppl.  |              |  |
| 1   | 16200008                                                                                           | Ric.banc. iva di cassa   | 6            | 2015          | 0,00     | 3.099,00 | RB al 28/02/15 |              |  |
| 2   | 16200001                                                                                           | Ric.banc. in portafoglio | 6            | 2015          | 3.099,00 | 0,00     | RB al 28/02/15 |              |  |
|     |                                                                                                    |                          |              |               |          |          |                |              |  |

Procedere, come di consueto all'emissione della distinta (<u>2 – Contabilità – 1 – Gestione Giornaliera – 6 – Gestione distinte effetti)</u>.

Alla scadenza, quando la banca comunica l'esito dell'incasso Ri-ba, si dovrà inserire una registrazione che chiude il credito v/cliente e il conto Ric.banc. Iva di cassa.

2 - Contabilità - 1 - Gestione giornaliera - 1 - Gestione Prima Nota

Dopo aver digitato la causale contabile 41 – Incasso clienti, cliccare **Documenti – Selez. Scadenze da – Distinta esiti Riba emesse.** 

| GESTIONE PRIMA NOTA < CNA - CNA SERVIZI SOC.COOP> |             |                                               |                                |  |  |  |  |
|---------------------------------------------------|-------------|-----------------------------------------------|--------------------------------|--|--|--|--|
| 🗋 🗎 🖣 🖹 🌢 🏛 🖊 📈 ジンジ                               | <u>D</u> oc | umento 🗸 ‡ 🛛 🔢 🚯 🕢 🖓                          |                                |  |  |  |  |
| Esercizio Corrente S.da 01/01/2015 al 31/12       | 1.          | Zoom sottoconti recenti CTRL+F5               | - CNA SERVIZI SOC.COOP. A R.L. |  |  |  |  |
| Causale 41 🔤 Incasso Clienti                      |             | Zoom sottoconti recenti per Clienti/Fornitori | Data Doc.                      |  |  |  |  |
| Des. agg.                                         |             | Zoom codici Iva per Clienti/Fornitori         | ambio 0,00000000               |  |  |  |  |
| Conto Descrizione conto Num, partit               | a           | Zoom stanziamenti MAIUSC+F5                   | vol. C                         |  |  |  |  |
| 1                                                 |             | Seleziona scadenze MAIUSC+F7                  |                                |  |  |  |  |
|                                                   |             | Selez. scadenze da                            | Distinta autorizzaz. pagam.    |  |  |  |  |
|                                                   |             | Compensa con inc/pag anticipati e note acc.   | Distinta esiti RIBA emesse     |  |  |  |  |

| Regime_Iva_di_Cassa | Rev. 26/08/2015 | Pag.:9 |
|---------------------|-----------------|--------|
|---------------------|-----------------|--------|

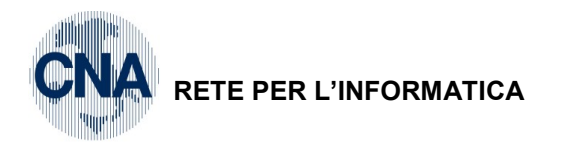

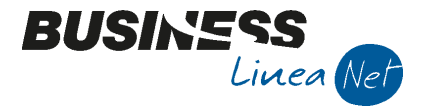

Nella videata successiva indicare il numero della distinta effetti in cui sono stati presentati gli effetti accreditati dalla banca e confermare.

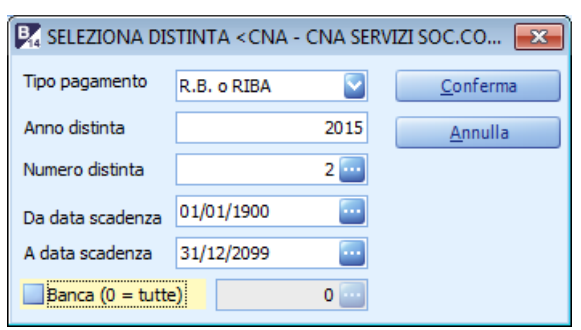

Verrà generata una registrazione che salda il cliente e chiude il conto Ric.bancarie Iva di cassa.

| R   | 🕅 GESTIONE PRIMA NOTA < CNA - CNA SERVIZI SOC.COOP>                                                |                        |              |                |          |          |               |             |  |
|-----|----------------------------------------------------------------------------------------------------|------------------------|--------------|----------------|----------|----------|---------------|-------------|--|
|     | 🗋 🗎 🖣 💾 🍮 🗊 🙌 📈 🏏 🏏 🏏 Documento - 🧮 - 🔟 🕥 🛞 🕜 🕪                                                    |                        |              |                |          |          |               |             |  |
| Ese | Esercizio Corrente State 01/01/2015 al 31/12/2015 Data/num reg. 02/03/2015 🔤 1 😳 CNA - CNA SERVIZI |                        |              |                |          |          |               |             |  |
| Ca  | Causale 41 Incasso Clienti Serie/num. Doc. 0 Data Doc.                                             |                        |              |                |          |          |               |             |  |
| De  | s. agg.                                                                                            |                        |              | llt. D. Valuta | ı [      | 0 🔤      | Cambio        | 0,000000000 |  |
|     |                                                                                                    |                        |              |                |          |          |               |             |  |
|     | Conto                                                                                              | Descrizione conto      | Num. partita | Anno partita   | Dare     | Avere    | Descr. suppl. |             |  |
| 1   | 16200008                                                                                           | Ric.banc. iva di cassa | 6            | 2015           | 3.099,00 | 0,00     |               |             |  |
| 4   | 160 1000 2                                                                                         | Sidercoop Srl          | 6            | 2015           | 0,00     | 3.099,00 |               |             |  |
|     | 0                                                                                                  |                        | 0            | 0              | 0,00     | 0,00     |               |             |  |

N.B. Con la gestione lva di cassa non è più <u>consigliabile</u> utilizzare il programma "Raggruppamento Scad. Effetti attivi" in quanto tale funzione crea registrazioni contabili che "chiudono/saldano" le partite delle fatture di vendita interessate dal raggruppamento; ciò comporta che tali fatture verranno considerate incassate, e la relativa lva esigibile nella liquidazione del mese/trimestre in cui è stato registrato il raggruppamento.

## **Registrazione insoluti**

Per una corretta gestione del regime Iva di cassa, è necessario che gli eventuali insoluti vengano registrati nello stesso mese/trimestre di liquidazione Iva con cui è stata registrata la chiusura della distinta Riba.

Ad esempio, se l'esito di una Ri-ba con scadenza 31/01/15, viene rilevato con data 02/02/15), l'insoluto deve essere registrato nel mese di Febbraio 2015 (se liquidazione mensile) o entro il 31/03/15 (se liquidazione trimestrale).

In questo modo nella liquidazione lva del mese di Febbraio/I trim. 2015, l'Iva relativa alla fattura insoluta non verrà conteggiata nell'Iva a debito da versare.

# N.B. Le spese per insoluti devono essere rilevate in modo autonomo e non in aumento dell'importo originario della fattura cliente.

#### Gestione effetti per ft. emesse prima del passaggio al regime iva di cassa

A seguito dell'adesione al regime Iva di cassa, è obbligatorio gestire gli incassi con condizione di pagamento Ri-ba e/o Rid tramite l'utilizzo di un conto (16200008 – Ric.banc. iva di cassa) che non chiuda il credito vs. cliente, si rende quindi necessario gestire le fatture emesse prima del passaggio al nuovo regime, con condizione di pagamento Ri-ba e/o Rid.

Si possono verificare 3 situazioni:

- 1. Il cliente è aperto e non sono stati ancora emessi gli effetti: In questa ipotesi si procederà alla generazione effetti, presentazione distinta e saldo cliente ad accredito distinta con il nuovo procedimento;
- 2. Il cliente è chiuso, sono già stati generati gli effetti, ma non è ancora stata generata la distinta di presentazione in banca: In questa ipotesi è consigliabile procedere alla cancellazione degli effetti non ancora presentati e procedere di nuovo alla loro generazione con il nuovo procedimento.

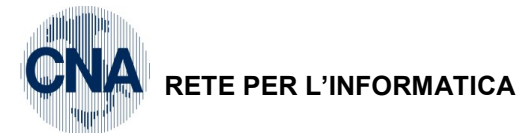

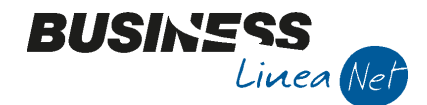

3. Il cliente è chiuso, sono già stati generati gli effetti e la distinta è stata presentata in banca: In questa ipotesi non occorre intervenire in modifica delle registrazioni già generate con il "vecchio" procedimento.

| Regime_lva_di_Cassa | Rev. 26/08/2015 | Pag.:11 |
|---------------------|-----------------|---------|
|---------------------|-----------------|---------|

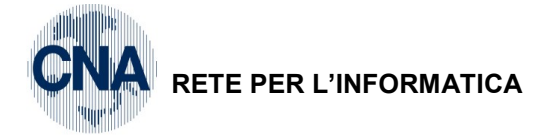

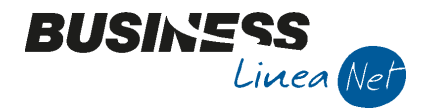

# **REGISTRAZIONE DOCUMENTI RICEVUTI IVA DI CASSA**

# Fatture ricevute Iva di cassa

Causale: 1121 Ric. Fattura Iva di cassa

Numero documento: 55

Fornitore: Alfa servizi Srl

Data Doc: 15/01/2015

Protocollo: 14

Contropartita: Acq.materie prime

Totale documento: € 410,00 Imponibile: € 336,07 sogg

soggetto ad IVA 22%

| 🕅 GESTIONE PRIMA NOTA < CNA - CNA SERVIZI SOC.COOP>                                                                                                    | ×      |
|----------------------------------------------------------------------------------------------------|--------|
| 📋 🗎 🕽 🖹 🦂 📈 😒 🦅 🏏 Documento - 🔛 🔤 🛞 🕢 🕪                                                                                                    |        |
| Esercizio Corrente Es.da 01/01/2015 al 31/12/2015 Data/nur Strumenti 1/2015 - 5 - CNA - CNA SEL                                                                                                    | RVIZI  |
| Causale 1121 Ricevuta Fattura Iva di cassa Serie/num. Doc. 55 Data Doc. 15/01/2                                                                                                    | 015 🔤  |
| Des. agg                                                                                                    | 000000 |
| Dati IVA:                                                                                                    |        |
| N° reg. Acquisti 1 Prot. 14 Attività Unica                                                                                                    |        |
| Cod. conto C/F (A)         33010014 (a)         Alfa Servizi S.r.l Via Garibaldi, 85 - 41100         Cod. pag.         60 (a)         Bonifico Bancario           MODENA MO - 00488410010 - 00488410010 - 00488410010 - 00488410010         Ns. Banca         0 (a)         0         (b)         (c)         (c)         < |        |
| Totale documento         410,00         9         2                                                                                                    | 015 🔤  |
| Sottoco Dare/Avere Cod. IVA Descr. IVA Aliq. Imponibile Iva Tipo Acq.                                                                                                    | etenza |
| 1 17100001 Dare 22 IVA 22% 22,00 336,07 73,93 Beni destinati alla rivendita 😪                                                                                                    | 5 🛄    |
|                                                                                                    |        |
| Imp:                                                                                                    | 0,00   |
|                                                                                                    | 0,00   |
| Conto Descrizione conto Num. partita Anno partita Dare Avere Da data comp. Descr. suppl.                                                                                                    |        |
| 1         50040001         Acqu.materie prime         55         2015         336,07         0,00         15/01/2015                                                                                                    |        |
|                                                                                                    |        |
|                                                                                                    |        |
|                                                                                                    |        |
|                                                                                                    |        |
|                                                                                                    | 0,00   |
| Tot. D/A/Diff. 0,00 410,00 -410,00 Prof/ <u>Rit/Cesp</u> Partitario Cont. <u>A</u> nalitica <u>S</u> cad                                                                                                    | anze   |

# Causali contabili Ft.ricevute Iva di cassa:

Con l'adozione del regime lva di cassa non è più possibile utilizzare le solite causali contabili che dovranno essere sostituite dalle seguenti:

| 1121 | Ricevuta fattura Iva di cassa | (causale sostituita 21) |
|------|-------------------------------|-------------------------|
| 1126 | Ft.tel.cel. Iva di cassa      | (causale sostituita 26) |
| 1128 | Ft.acq. cespiti Iva di cassa  | (causale sostituita 28) |
| 1129 | Ft. Rit.acconto Iva di cassa  | (causale sostituita 29) |
| 1138 | Ft. leasing Iva di cassa      | (causale sostituita 38) |

| Regime_Iva_di_Cassa | Rev. 26/08/2015 | Pag.:12 |
|---------------------|-----------------|---------|
| • <u> </u>          |                 | U       |

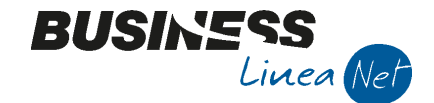

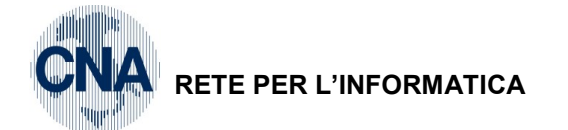

Nel caso in cui, per errore, si utilizzi una causale contabile non corretta (es. 21, 26, ecc.), verrà visualizzato il seguente messaggio:

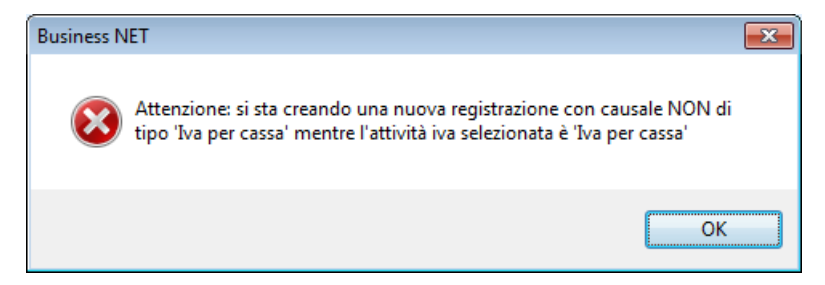

Rispondere No e procedere con l'utilizzo della causale contabile corretta.

## Note accredito ricevute Iva di cassa

Causale: 1122 Ricev.Nota Accr.Iva di cassa

Numero documento: 56

Fornitore: Rossi Francesca

Data Doc: 15/12/12 Totale fattura: € 54,00

Contropartita: Acqu.materie prime

Imponibile: € 44,63

15/01/2015

soggetto ad IVA 21%

2 🕩

6

56

Protocollo: 24

CNA - CNA SERVIZI

Data Doc 15/01/2015

| 🛃 GESTIONE PRIMA NOTA < CNA - CNA SERVIZI SOC.COOP> |              |
|-----------------------------------------------------|--------------|
| 📋 🗎 🕴 🖪 🌢 🗊 🙌 📈 🏏 🎾 🏷 🗅ocu                          | imento 🕶 ‡ 🖛 |
| Esercizio Corrente Es.da 01/01/2015 al 31/12/2015   | Data/num reg |
| Causale 1122 Ricev. Nota Accr. Iva di cassa         | Serie/num.   |
| Des. agg.                                           | . Valuta     |

| ~              |              |             |            |        |           |                |                       | ,       |          |             |              |             |                     |               |         |
|----------------|--------------|-------------|------------|--------|-----------|----------------|-----------------------|---------|----------|-------------|--------------|-------------|---------------------|---------------|---------|
| Des            | agg.         |             |            |        |           |                | <u>U</u> lt. D. Valut | a       | [        | 0 🔤         |              | Car         | nbio                | 0,00          | 000000  |
| Dat            | IVA:         |             |            |        |           |                |                       |         |          |             |              |             |                     |               |         |
| N٥             | reg. Acqu    | uisti       | 1          | Prot.  |           | 24 A           | ttività Unica         |         |          |             |              |             |                     |               |         |
| Co             | d. conto C   | /F (D)      | 330        | 010014 | Alfa Se   | ervizi S.r.l V | 'ia Garibaldi, 85     | - 41100 | Cod.     | . pag.      | 60           | Bonific     | co Bancar           | io            |         |
|                |              | -           |            |        | 00488     | 410010         | 8410010 -             |         | Ns. E    | Banca       | 0            |             |                     |               |         |
| То             | tale docur   | nento       |            | 55,00  |           |                |                       |         | Par      | tita: Serie | /Num/Anr     | าด          | 56                  |               | 2015    |
|                | Sottoco      | Dare/Ave    | ere Cod    | I. IVA | Descr. IV | A Aliq.        | Imponibile            | Iva     | 1        | Fipo Acq.   |              |             |                     | Data cor      | npetenz |
| 1              | 17100001     | Avere       |            | 22     | IVA 22%   | 22,0           | 45,                   | .08     | 9,92 B   | eni destin  | ati alla riv | endita 💟    | Iva                 | 15/01/20      | 15      |
| 4              |              |             |            |        |           |                |                       |         |          |             |              |             |                     |               |         |
|                |              |             |            |        |           |                |                       |         | _        |             |              |             | Imp:                |               | 0,0     |
| <u>&lt;</u>    |              |             |            |        |           |                |                       |         |          |             |              | 2           | Iva:                |               | 0,0     |
|                | Conto        | Descri      | izione con | nto    |           | Num. partita   | Anno partita          | Dare    |          | Avere       |              | Da data cor | np. Des             | cr. suppl.    |         |
| 1<br>3         | 500400       | 01 Acqu.r   | materie pr | rime   |           | 5              | 5 2015                | 5       | 0,00     | )           | 45,08        | 15/01/2015  |                     |               |         |
| R <sub>2</sub> |              |             |            |        |           |                |                       |         |          |             |              |             |                     |               |         |
|                |              |             |            |        |           |                |                       |         |          |             |              |             |                     |               |         |
| 78             |              |             |            | Ш      |           |                |                       |         |          |             |              |             |                     |               |         |
| Ins            | erire contro | partita cos | sto e impo | orto   |           |                |                       |         |          |             |              | Saldo       | attuale             |               | 0,0     |
| Tot            | . D/A/Diff.  |             | 55,00      |        | 0,00      | 5              | 5,00                  |         | Prof/Rit | /Cesp       | Partitar     | io Cont     | t. <u>A</u> nalitio | a <u>S</u> ca | denze   |

N.B.: <u>Non è possibile effettuare subito in scadenziario la compensazione tra la nota di accredito e</u> <u>la fattura alla quale essa fa riferimento.</u> La compensazione va registrata successivamente da gestione Prima nota, utilizzando la causale 111 – Compensazione partite.

| Regime_lva_di_Cassa | Rev. 26/08/2015 | Pag.:13 |
|---------------------|-----------------|---------|
|---------------------|-----------------|---------|

# Causali contabili Note credito ricevute Iva di cassa:

Con l'adozione del regime lva di cassa non è più possibile utilizzare le solite causali contabili che dovranno essere sostituite dalle seguenti:

## 1122 Ricev. Nota accr. Iva di cassa

1127 N.acc. cespiti lva di cassa

Nel caso in cui, per errore, si utilizzi una causale contabile non corretta (es. 21, 26, ecc.), verrà visualizzato il seguente messaggio:

| Business N | NET                                                                                                    | <b>—</b>      |
|------------|----------------------------------------------------------------------------------------------------|---------------|
| 8          | Attenzione: si sta creando una nuova registrazione con causale<br>tipo 'Iva per cassa' mentre l'attività iva selezionata è 'Iva per cass | NON di<br>sa' |
|            |                                                                                                    | OK            |

Rispondere No e procedere con l'utilizzo della causale contabile corretta.

## Pagamento Fatture (e incasso note di accredito) con IVA di cassa

Per le registrazioni contabili degli incassi e dei pagamenti **continuare** ad utilizzare le causali contabili abituali:

#### 60 – Incasso cliente

## 61 – Incasso clienti

## 39 – Pagamento nota di credito a cliente

Nel caso in cui si debba registrare un incasso parziale, in liquidazione lva viene riportata automaticamente l'Iva da versare relativamente alla parte della quota di incasso.

## Limitazioni

A seguito dell'adesione al regime lva di cassa non è possibile gestire le fatture in reverse-charge miste, quelle, cioè in cui una parte dell'imponibile è assoggettato al regime reverse-charge (rottami, edilizia, ecc.), ed il residuo sottostà al regime ordinario dell'imposta.

## Operazioni passive escluse dal regime Iva di cassa

Per la registrazione di fatture ricevute inerenti a:

- acquisti soggetti al reverse charge;
- acquisti intracomunitari di beni/servizi territorialmente rilevanti in Italia;
- importazioni;
- estrazioni di beni dai depositi IVA.

Anche in caso di adesione al regime Iva di cassa si dovranno continuare ad utilizzare le causali contabili abituali in quanto tali ipotesi non rientrano nel nuovo regime.

#### N.B. <u>SI RICORDA CHE NEL CASO IN CUI SI ADOTTI IL SISTEMA IVA PER CASSA, AD ESEMPIO, A PARTIRE DAL</u> 01/01/15, L'ADOZIONE DEL NUOVO REGIME RIGUARDERÀ LE FATTURE DI ACQUISTO REGISTRATE DAL 01/01/15, A PRESCINDERE DALLA LORO DATA DI EMISSIONE.

| Desire he di Orece  | Day 00/00/0015  | Decida  |
|---------------------|-----------------|---------|
| Regime_iva_di_Cassa | Rev. 26/08/2015 | Pag.:14 |

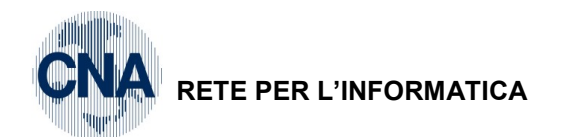

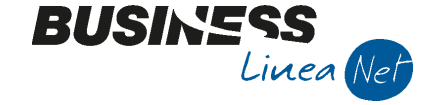

# (causale sostituita: 22) (causale sostituita: 27)

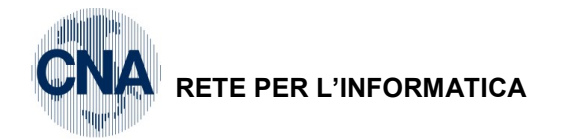

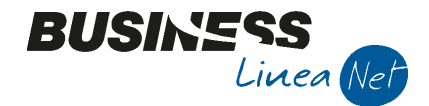

# NOTE OPERATIVE PER GESTIONE PRIMO ANNO SU Business.net

Le aziende che, nel primo anno di gestione contabile su Business.net, hanno clienti con saldi aperti relativi a documenti emessi con IVA di cassa, dovranno comportarsi come segue:

- 1) cancellare, se registrate manualmente, le scritture di apertura conti inserite con causale 900 relative a tali documenti;
- 2) creare, da 1-C-1-Anagrafica Ditta, il vecchio esercizio (es. 2014), completo di tutti i dati per attività IVA e registro IVA vendite, e poi impostarlo come esercizio corrente;
- registrare i documenti nell'esercizio precedente, con data di effettiva emissione delle fatture non incassate e, causale 1009 - Em.fatt. Iva di cassa (oppure 1011 se si tratta di note di accredito), creando correttamente i dati in scadenziario;
- 4) ripristinare, in anagrafica ditta, come anno corrente il nuovo esercizio (es. 2015);
- 5) registrare, con causale 102 Riapertura dei conti, la ripresa dei saldi contabili relativi ai documenti registrati precedentemente, in modo da riportare sul conto dei clienti l'importo delle fatture ancora da incassare/note di accredito ancora da pagare (senza movimentare scadenziario e IVA):

Vediamo un esempio relativamente a quest'ultimo punto:

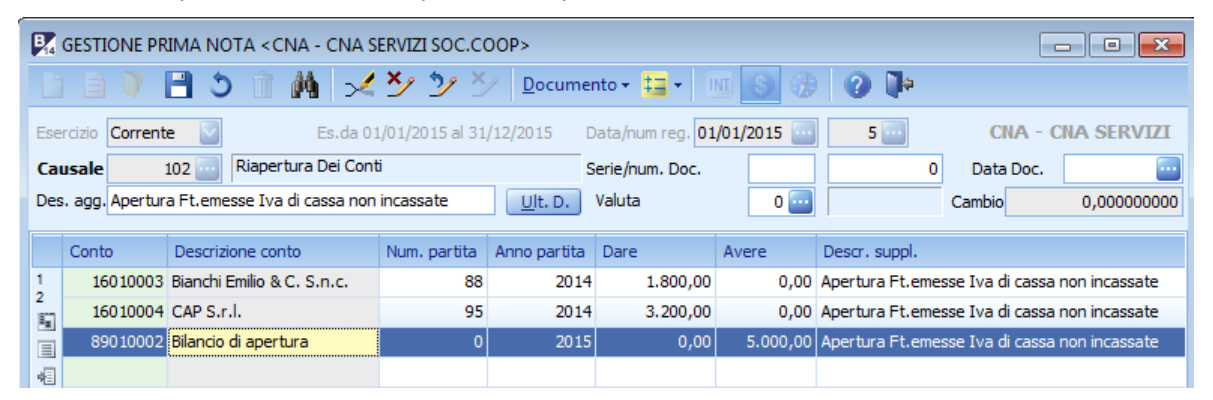

Quando, nel corso dell'anno, si verificheranno gli incassi inerenti alle fatture, occorrerà registrarli normalmente da gestione prima nota, in questo modo verrà agganciata la partita aperta nel vecchio anno e l'IVA da versare verrà correttamente conteggiata in liquidazione periodica.

N.B.: Nel caso in cui si renda necessario emettere una nota di accredito a storno di una fattura emessa nell'anno precedente, dopo i punti da 1 a 5 elencati sopra, occorre procedere come segue:

- registrare normalmente la nota di accredito emessa con causale 1011 N.acc. Iva di cassa;
- registrare, da prima nota la compensazione tra la partita a credito (relativa alla fattura) e la partita a debito (relativa alla nota di accredito), utilizzando la causale 111 Compensazione partite.

| Regime_Iva_di_Cassa | Rev. 26/08/2015 | Pag.:15 |
|---------------------|-----------------|---------|
|                     |                 | -       |

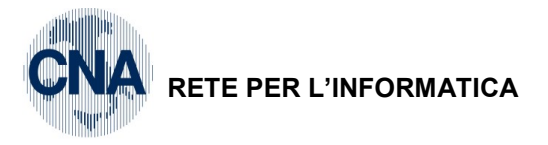

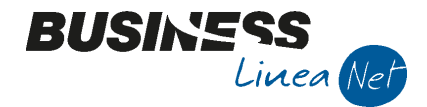

# STAMPA LIQUIDAZIONE IVA

2 - Contabilità - 2 - Elaborazioni periodiche - 4 - Stampa Liquidaz. Iva

Per effettuare il calcolo dell'Iva tenendo conto delle fatture soggette al regime Iva di cassa, procedere normalmente selezionando il mese interessato.

| 📴 STAMPA LIQUIDAZIONE IVA < CNA - CNA SER 😑 📼                         |                                                       |  |  |  |  |  |  |
|-----------------------------------------------------------------------|-------------------------------------------------------|--|--|--|--|--|--|
| 🚔 📮 📴 🛛 🕢                                                             | <b>∏</b> ≎                                            |  |  |  |  |  |  |
|                                                                       |                                                       |  |  |  |  |  |  |
| Anno                                                                  | 2015                                                  |  |  |  |  |  |  |
| Periodicità                                                           | Mensile 💟                                             |  |  |  |  |  |  |
| Periodo                                                               | Febbraio                                              |  |  |  |  |  |  |
| Tipo stampa                                                           | Prova 💟                                               |  |  |  |  |  |  |
| 🖌 Stampa Registro Riepi                                               | logativo (per le ditte interessate)                   |  |  |  |  |  |  |
| Stampa Incassi fatture                                                | e ad esigibilità differita (per le ditte interessate) |  |  |  |  |  |  |
| Agg, % di inded, oper                                                 | azioni esenti (per ditte interessate e elab defin.)   |  |  |  |  |  |  |
| Genera registrazioni di storno corr. per ventilazione (se necessario) |                                                       |  |  |  |  |  |  |
| Liquidazione IVA della Capogruppo                                     |                                                       |  |  |  |  |  |  |
| IVA di cassa: consider                                                | a tutta l'IVA a credito/debito non ancora rilevata    |  |  |  |  |  |  |
|                                                                       |                                                       |  |  |  |  |  |  |

L'iva da esigibile e detraibile viene determinata con i seguenti criteri:

Regime\_Iva\_di\_Cassa

- Vengono scartate tutti i documenti "Iva di cassa" (fatture e/o note di accredito emesse; fatture e/o note di accredito ricevute), con data registrazione minore o uguale alla data di fine periodo (ad esempio la liquidazione del mese di dicembre scarta tutte le fatture Iva di cassa registrate nel mese di dicembre);
- Vengono conteggiate come lva esigibile/a debito tutte le fatture emesse incassate e come lva detraibile/a credito tutte le fatture ricevute incassate le cui registrazioni di incasso e/o pagamento ricadono nel periodo di liquidazione (ad esempio nella liquidazione del mese di dicembre verrà conteggiata l'Iva di tutte le fatture i cui incassi e/o pagamenti sono stati registrati nel mese di dicembre);
- Vengono conteggiate come lva esigibile/a debito e lva detraibile/a credito tutte le fatture lva di cassa, emesse e ricevute non ancora pagate/incassate e con data di registrazione precedente alla data di fine periodo (ad esempio nella liquidazione di febbraio 2015 verranno conteggiate tutte le fatture lva di cassa emesse e ricevute non incassate, con data registrazione 01/02/15 – 28/02/15);
- Vengono conteggiate tutte le fatture emesse e ricevute e le note di accredito emesse e ricevute con regime lva normale.

In caso di adesione al regime Iva di cassa, la stampa della liquidazione Iva produce altri 2 prospetti:

 <u>Stampa incassi fatture Iva di cassa</u>: Vengono elencati tutti gli incassi di fatture emesse, i pagamenti delle note di accredito emesse e le compensazioni tra fatture e note di accredito emesse; inoltre vengono aggiunte automaticamente le fatture emesse/note di accredito emesse con data documento più vecchia di un anno e non ancora incassate/pagate.

| Num. Data reg. | Data fatt. | Num. | Ragione sociale | Imponibile | IVA | Imposta | Imposta netta | Note    |
|----------------|------------|------|-----------------|------------|-----|---------|---------------|---------|
|                | 15/01/15   | 6    | Sidercoop Srl   | 2.540,16   | 22  | 558,84  | 558,84        | IVA 22% |
|                |            |      | Totali          | 2.540,16   |     | 558,84  | 558,84        |         |

Rev. 26/08/2015

Pag.:16

| Stampa incassi fatture I | <b>A</b> V | di | cassa |
|--------------------------|------------|----|-------|
|--------------------------|------------|----|-------|

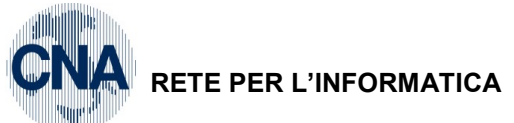

più vecchia di un anno e non ancora pagate/incassate.

 Stampa pagamenti Fatture Iva di cassa:
 Vengono elencati tutti i pagamenti di fatture ricevute, gli incassi di note di accredito ricevute e le compensazioni tra fatture e note di credito ricevute; inoltre vengono aggiunte automaticamente le fatture ricevute/note di accredito ricevute con data documento

BUSINS

| Stampa pagamenti fatture IVA di cassa |            |      |                     |            |     |         |               |         |
|---------------------------------------|------------|------|---------------------|------------|-----|---------|---------------|---------|
| Num. Data reg.                        | Data fatt. | Num. | Ragione sociale     | Imponibile | IVA | Imposta | Imposta netta | Note    |
|                                       | 15/01/15   | 14   | Alfa Servizi S.r.l. | -336,07    | 22  | -73,93  | -73,93        | IVA 22% |
|                                       |            |      | Totali              | -336,07    |     | -73,93  | -73,93        |         |

N.B. Nel caso in cui non si sia aderito al regime lva di cassa, ma per errore si siano utilizzate causali contabili tipiche di questo regime, il programma Stampa Liquidazione lva, genera un messaggio di log:

| BSCGLIQI - Blocco note                                                                                                    |        | X |
|----------------------------------------------------------------------------------------------------|--------|---|
| Eile Modifica F <u>o</u> rmato <u>V</u> isualizza <u>?</u>                                                                                                    |        |   |
| BNCGLIQI Versione 20.0.1.0<br>STAMPA LIQUIDAZIONE IVA<br>Operazione avviata il 12/08/2015 15:06:08                                                                                                    |        | Î |
| > Elaborazione ditta 'CNA'<br>> Liquidazione 1/2015<br>> ATTENZIONE: Iva di cassa: sono presenti documenti con causali IVA di cassa su attività IVA non di tipo 'IVA di c<br>La liquidazione tratterà queste causali come se fossero causali NON IVA di cassa. Registrazioni da controllare:<br>Data reg Numero reg.<br>15/01/2015 - 5<br>15/01/2015 - 6 | :assa' | н |
| > Debito: 1.523,78, Credito: 208,27, RISULTATO:1.315,51, Cred.comp.usato: 0,00, Cred.prec: 0,00, IVA DA VERSARE: 9                                                                                                    | 981,90 |   |
| Operazione terminata il 12/08/2015 15:06:36                                                                                                    |        |   |
| 4                                                                                                    | Þ      |   |

N.B. Nel caso in cui si sia effettuata la compensazione tra fatture e note di credito direttamente durante la registrazione della nota di credito (modificando il numero della partita), il programma Stampa Liquidazione Iva, genera un file di log:

| BSCGLIQI - Blocco note                                                                                                    |         |
|----------------------------------------------------------------------------------------------------|---------|
| File Modifica Formato Visualizza ?                                                                                                    |         |
| BNCGLIQI Versione 20.0.1.0<br>STAMPA LIQUIDAZIONE IVA<br>Operazione avviata il 30/10/2014 16:07:28                                                                                                    | *<br>   |
| > Elaborazione ditta 'CNA'<br>> Liquidazione 1/2015<br>> ATTENZIONE: IVa di cassa: sono presenti più fatture/note di accredito aventi la stessa partita (CONTO, ANNO, SERIE<br>Il risultato della liquidazione IVA non sarà corretto. Registrazioni da controllare:<br>Data reg Numero reg. | NUMERO) |

ATTENZIONE: NEL CASO IN CUI VENGANO APPORTATE DELLE MODIFICHE ALLE REGISTRAZIONI DI INCASSO/PAGAMENTO RELATIVE A LIQUIDAZIONI PREGRESSE, SARA' NECESSARIO RIELABORARE LA LIQUIDAZIONE DEL PERIODO INTERESSATO E DEI SUCCESSIVI (Esempio: Ft.emessa a Gennaio 2015 per un importo di € 1.000,00, incassata parzialmente a Marzo 2015 per € 500,00 con conseguente liquidazione parziale dell'imposta; nella liquidazione di Gennaio 2016 diviene esigibile il residuo non incassato della fattura, ovvero € 500,00. Nel caso in cui si siano modificata la registrazione inserita a Marzo 2015 in quanto il reale importo incassato era di € 400,00, sarà necessario rielaborare tutte le liquidazioni da Marzo 2015 in avanti, in caso contrario l'Iva esigibile/a debito conteggiata nel mese di Gennaio 2015 non sarà corretta).

| Regime_Iva_di_Cassa | Rev. 26/08/2015 | Pag.:17 |
|---------------------|-----------------|---------|

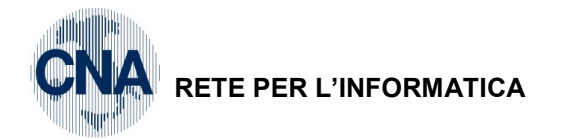

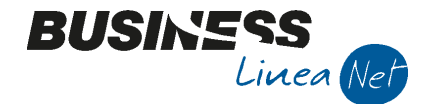

# Superamento della soglia di € 2.000.000 di volume d'affari

Se durante l'anno viene superato il limite relativo al volume d'affari, occorre procedere con le seguenti modalità:

- Dal mese successivo a quello in cui si è verificato il superamento della soglia, è necessario tornare ad utilizzare le "vecchie" causali di contabilità normali (es. 1 Emessa fattura, 21 Ricevuta fattura)
- Nella liquidazione Iva del periodo in cui si è superata la soglia, occorre lanciare la liquidazione Iva spuntando il campo "Iva di cassa considera tutta l'Iva a credito/debito non ancora rilevata".

| 🛃 STAMPA LIQUIDA                                                         | ZIONE IVA < CN            | IA - CNA SER 🗖 🔲                   | ×   |  |
|--------------------------------------------------------------------------|---------------------------|------------------------------------|-----|--|
| 🖶 📮 📴 - (                                                                | 2 📭 👘                     |                                    |     |  |
|                                                                          |                           |                                    |     |  |
| Anno                                                                     |                           | 2015                               |     |  |
| Periodicità                                                              | Mensile                   | 2                                  |     |  |
| Periodo                                                                  | Ottobre                   | $\mathbf{\overline{v}}$            |     |  |
| Tipo stampa                                                              | Prova                     |                                    |     |  |
| 🗹 Stampa Registro Rie                                                    | epilogativo (per l        | e ditte interessate)               |     |  |
| Stampa Incassi fatt                                                      | ure ad esigibilità        | differita (per le ditte interessat | e)  |  |
| Agg. % di inded, operazioni esenti (per ditte interessate e elab defin.) |                           |                                    |     |  |
| Genera registrazioni di storno corr. per ventilazione (se necessario)    |                           |                                    |     |  |
| Liquidazione IVA de                                                      | <del>lla Capogruppo</del> |                                    |     |  |
| VA di cassa: consid                                                      | lera tutta l'IVA a        | credito/debito non ancora rilev    | ata |  |
|                                                                          |                           |                                    |     |  |

In questo modo il programma provvede ad includere nella liquidaizone tutte le partite relative a documenti emessi/ricevuti in regime lva di cassa che non sono stati ancora incassati e/o pagati.

Dal periodo successivo si può procedere normalmente con la liquidazione lva seguendo le "vecchie" regole.

| Regime_Iva_di_Cassa | Rev. 26/08/2015 | Pag.:18 |
|---------------------|-----------------|---------|
|---------------------|-----------------|---------|

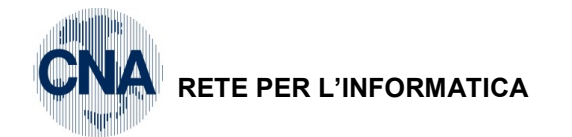

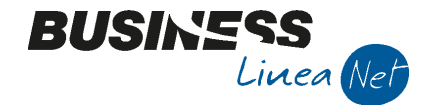

## Controllo Operazioni: Documenti da incassare/pagare dopo un anno dall'operazione

Il regime Iva di cassa prevede che l'imposta sui documenti emessi e/o ricevuti divenga comunque esigibile trascorso un anno dall'operazione anche se non si è verificato l'incasso e/o il pagamento, a meno che il cliente o il fornitore non sia stato assoggettato a procedure concorsuali prima di tale scadenza.

Per effettuare controlli sui documenti non ancora incassati e/o pagati è vivamente consigliato, effettuare periodicamente la seguente stampa di controllo:

U – Stampe Parametriche – 1 – Stampe parametriche/query

Selezionare il formato di stampa: 2450 - Stampa contollo fatture Iva di cassa

| 🛐 STAMPE/VISUALIZZAZIONI PARAMETRICHE < CNA - CNA SERVIZI SOC.COOP> 📃 📼 🔤 |                |                                       |   | ×                     |                       |    |
|---------------------------------------------------------------------------|----------------|---------------------------------------|---|-----------------------|-----------------------|----|
|                                                                           | 📮 🔲 🤹          | 👬 😑 🕐 🌬                               |   |                       |                       |    |
| Form                                                                      | ato di stampa  | 2450 - Controllo fatture Iva di cassa |   | <u>R</u> icarica list | ta Imposta nuova stam | ра |
| Filtri Utente                                                             |                |                                       |   |                       |                       |    |
| Descrizione Campo Operatore Valore Campo                                  |                |                                       |   |                       |                       |    |
| 1                                                                         | dalla data doc | umento                                | > | - 🔽                   | 01/01/2015            |    |
| 2                                                                         | alla data docu | mento                                 | < | - 🔽                   | 31/01/2015            |    |
| 3                                                                         |                |                                       |   | S                     |                       |    |

Nel campo **Dalla data documento** digitare la data di inizio mese/trimestre – nel campo **Alla data documento** digitare la data di fine mese/trimestre.

Cliccare l'icona della stampante, verrà visualizzato un pannello, digitare ancora la data di fine elaborazione e, nel caso in cui si vogliano visualizzare le sole fatture non incassate/pagate, selezionare **S** (Sì), nel caso in cui si vogliano visualizzare anche le fatture totalmente incassate e/o pagate, selezionare **N** (No) e premere **OK** 

| Inserisci valori                            |                                    |
|---------------------------------------------|------------------------------------|
| Data fine elaborazione                      | Data_fine_elab                     |
| Immettere la data nel formato "gg/mm/aaaa". |                                    |
| 31/01/2015                                  |                                    |
|                                             |                                    |
| Ometti partite chiuse                       | Ometti_partite_chiuse(Report1.rpt) |
| S V                                         |                                    |
|                                             |                                    |
|                                             |                                    |
|                                             | OK Annulla                         |

La stampa, per ciascun documente esponte i riferimenti della fatture e, se esistono, i relativi incassi e/o pagamenti, con il saldo residuo della partita.

| Regime_lva_di_Cassa | Rev. 26/08/2015 | Pag.:19 |
|---------------------|-----------------|---------|
|---------------------|-----------------|---------|

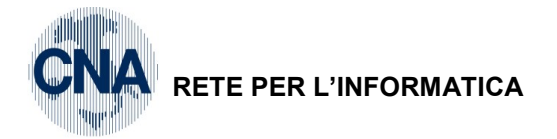

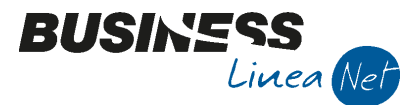

# TABELLA CONTABILIZZAZIONE RITENUTE

Se si gestisce il modulo ritenute d'acconto e si decide di aderire al regime Iva di cassa, **prima di procedere alla contabilizzazione delle fatture registrate con le nuove regole** è necessario entrare nel programma

D - Gestione Ritenute d'Acconto - C - Tabella Percipienti - 4 - Tabella Contabilizzazione Ritenute e

modificare il campo **Causale ricev.fattura/ricevuta da 29 a1129**. Utilizzare la freccia di scorrimento 🔍 e modificare tutti i codici compenso presenti in tabella ove è compilato il Codice causale 29.

|   | CONTABILIZZAZIONE RITENUTE < CNA -                      | CNA SERVIZI SOC.COOP>               |
|---|---------------------------------------------------------|-------------------------------------|
|   |                                                         | 0 🔤 🖶 📮 0 🕪                         |
|   | Codice compenso 210<br>Descrizione Fatt. Professionista |                                     |
|   | Ritenute Contropartite Contabilizza                     | zione                               |
|   | Cod. pagamento versamento rit. fiscale                  | 29 R.D. 16 d M Succ. (rit.acc.)     |
|   | Cod. pagamento versamento rit. previd.                  | 0 🔤                                 |
| < | Causale ricev. fattura/ricevuta                         | 1129 🔤 Ft. Rit.Acconto Iva di cassa |
|   | Causale pagamento                                       | 61 🔤 Pagamento Fornitori            |
|   | Codice IVA compenso                                     | 22 🔤 IVA 22%                        |
|   | Codice IVA altri importi                                | 915 🔤 F.C. Art. 15                  |
|   |                                                         |                                     |

| Regime_lva_di_Cassa | Rev. 26/08/2015 | Pag.:20 |
|---------------------|-----------------|---------|
|---------------------|-----------------|---------|

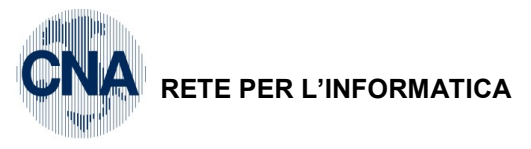

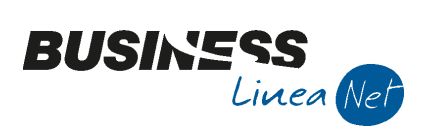

# Revisioni

26/08/2015 Versione originale

CNA SERVIZI RETE PER L'INFORMATICA

| Regime_Iva_di_Cassa | Rev. 26/08/2015 | Pag.:21 |
|---------------------|-----------------|---------|
| Regime_Iva_di_Cassa | Rev. 26/08/2015 | Pag.:   |